## التطبيق Adobe Photoshop Album Starter Edition 3.0

بلا ضمانات

ربما قد تم إنشاء تطبيقات الأطراف الأخرى المزودة مع الجهاز وقد تكون ملكًا لأشخاص أو جهات غير نابعة لـ Nokia أو ليس لها صلة بها. لا تمتلك Nokia حقوق النشر والطبع أو حقوق الملكية الفكرية الخاصة بتطبيقات الغير, وعلى هذا التحو. لا تتحمل Nokia أي مسئولية بخصوص دعم المستخدمين النهائيين أو بخصوص طريقة عمل هذه التطبيقات ولا بخصوص المعلومات المقدمة في التطبيقات أو في تلك المواد. لا توفر Nokia أي ضمانات لتطبيقات الأطراف الأخرى.

عبر استخدام التطبيقات، فإنك تقر بأن التطبيقات مقدمة كما هي دون أي ضمان من أي نوع سواء كان صريحًا أم ضمنيًا وإلى الحد الأقصى الذي تسمح به القوانين المعمول بها. كما عليك أن تقر بأن المريحة أم ضمنية. بما في لها لا تقدمان أي بيانات أو ضمانات. سواء كانت صريحة أم ضمنية. بما في ذلك على سبيل المثال لا الحصر ما يلي: الضمانات الخاصة بسند الملكية أو فابلية المنتج للبيع أو ملاءمته لغرض معين أو بشأن ضمان عدم خرق التطبيقات لبراءات الاختراع أو حقوق النشر والطبع أو العلامات التجارية أو غير ذلك من الحقوق الخاصة بالغير.

حقوق الطبع والنشر 2007 Nokia <sup>©</sup>. كافة الحقوق محفوظة.

إن Nokia Connecting People وNokia وNseries هي علامات تجارية أو علامات تجارية مسجلة لشركة Nokia. كما أن أسماء المنتجات والشركات الأخرى الوارد ذكرها في هذا الدليل قد تكون علامات تجارية أو أسماء تجارية للشركات المالكة لها.

تتبع Nokia سياسة تطوير مستمرة. وتحتفظ Nokia بالحق في إجراء تغييرات وإدخال تحسينات على أيٍّ من منتجاتها المبينة في هذه الوثيقة دون إشعار سابق. يحظر إعادة نسخ أو نقل أو توزيع أو تخزين جزء من أو كل محتويات هذه الوثيقة بأي شكل من الأشكال دون إذن خطى مسبق من Nokia.

إلى الحد الأقصى الذي تسمح به القوانين المعمول بها. لا تعد NOKIA بأي حال من الأحوال أو أيَّ من مرخصيها مسئولة عن أي فقدان للبيانات أو الدخل أو أي أضرار خاصة أو عرضية أو تبعية أو غير مباشرة مهما كان سبب تلك الأضرار أو الخسارة.

يتم تقديم محتويات هذه الوثيقة "بحالتها الراهنة". وباستثناء ما يقتضيه القانون الساري المفعول فإنه لن تقدم ضمانات من أي نوع. سواء كانت صريحة أو ضمنية. بما في ذلك على سبيل المثال لا الحصر. الضمانات الضمنية للرواج والصلاحية لغرض معين. فيما يتعلق بدقة أو مفعولية

أو محتويات هذه الوثيقة. تحتفظ NOKIA بالحق في تعديل هذه الوثيقة أو سحبها في أي وقت دون إشعار مسبق.

إن توفر منتجات وتطبيقات معينة وخدمات تتعلق بتلك المنتجات بختلف باختلاف المنطقة. لذا يرجى مراجعة وكيل Nokia للحصول على التفاصيل ومدى توفر خيارات اللغة.

يعتمد استخدام بعض العمليات والخصائص على بطاقة SIM وأو الشبكة أو على خدمة MMS، أو يعتمد علي توافق الأجهزة وتنسيقات المحتوى المدعومة. بعض الخدمات خاضعة لرسوم منفصلة.

قد تمنع حقوق النشر نسخ أو تعديل أو نقل أو إعادة إرسال بعض الصور والقطع الموسيفية (بما في ذلك نغمات الرئيز) والمحتويات الأخرى. راجع دليل المستخدم للحصول على معلومات أخرى هامة حول جهازك. ISSUE 1 AR

# التطبيق Adobe Photoshop Album Starter Edition

يساعدك التطبيق Adobe Photoshop Album Starter Edition الإصدار ٣.٠ في البحث عن الصور وتحريرها وسهولة مشاركتها باستخدام جهاز كمبيوتر متوافق. يمكنك من خلال هذا الإصدار من Starter Edition عمل ما يلي:

- استخدم الرموز لتنظيم الصور بحيث يسهل العثور عليها.
  - استخدم شاشة عرض التقويم لمشاهدة جميع الصور الرقمية في موضع واحد.
    - يمكنك تصحيح أخطاء الصور الشائعة بسهولة.
- مشاركة الصور بطرق عديدة: إرسالها عبر البريد الإلكتروني أو طباعتها بالمنزل أو إرسالها إلى الأجهزة المحمولة المتوافقة.

## التثبيت

قم بتثبيت التطبيق Adobe Photoshop Album Starter Edition على جهاز الكمبيوتر المتوافق الخاص بك (المتاح على القرص المضغوط). يتطلب Starter Edition توفر نظام التشغيل Microsoft Windows 2000 أو XP ومجموعة برامج الكمبيوتر Nokia Nseries PC Suite 1.5 لإجراء الاتصال بين الجهاز والكمبيوتر والتطبيق Apple QuickTime 6.5.1 أو الإصدارات التالية لعرض مقاطع الفيديو وتعديلها.

تتوفر مجموعة برامج الكمبيوتر Nokia Nseries PC Suite على القرص المضغوط المزود بالجهاز. إذا لم يكن Apple QuickTime

مثبتًا على النظام، فيمكنك تثبيته من الموقع www.apple.com/quicktime/download. اتبع تعليمات التثبيت التي تظهر على الشاشة.

### نقل الصور ومقاطع الفيديو من هاتف Nokia N77 إلى جهاز كمبيوتر

توجد طريقتان لنقل الصور من الجهاز إلى التطبيق Starter Edition. لنقل الصور ومقاطع الفيديو إلى كمبيوتر متوافق آليًّا: قم بعمل ما يلى:

- قم بتوصيل الجهاز بجهاز كمبيوتر متوافق باستخدام كبل بيانات USB متوافق. وعلى جهاز الكمبيوتر: يفتح مربع حوار Adobe Photo Downloader. ويتم اختيار ملفات الفيديو والصور الجديدة التي تم التقاطها منذ آخر عملية نقل آليًا.
- البدء عملية النقل، انقر فوق Get Photos. يتم جلب جميع الملفات المحددة إلى تطبيق Starter Edition. سيتم آليًا نقل أية ألبومات قمت بإنشائها في الاستوديو بجهازك إلى التطبيق Starter Edition وتعريفها في شكل رموز.
- ۳ ويمكنك الاختيار لمسح ملفات من الجهاز بعد أن يتم نقلها إلى التطبيق Starter Edition.

لتمكين مربع الحوار الآلي Adobe Photo Downloader أو تعطيله. انقر بزر الماوس الأيمن فوق الرمز الموجود في شريط المهام.

- لنقل صور إلى كمبيوتر متوافق يدويًا، قم بعمل ما يلي:
- أ قم بتوصيل الجهاز بجهاز كمبيوتر متوافق باستخدام كبل بيانات USB متوافق أو باستخدام اتصال Bluetooth.
  - ۲ ابدأ تشغيل التطبيق Starter Edition.
- ۳ في شريط الاختصارات. انقر فوق Get photos > Mobile Phone < From Camera أو Card Reader. يتم فتح مربع الحوار Adobe Photo Downloader.
- ٤ انقر فوق Get Photos لبدء عملية النقل. يتم جلب جميع الملفات المحددة إلى تطبيق Starter Edition. سيتم آليًا نقل أية ألبومات قمت بإنشائها في الاستوديو بجهازك إلى التطبيق Starter Edition وتعريفها في شكل رموز.
- ويمكنك الاختيار لمسح ملفات من الجهاز بعد أن يتم نقلها
  إلى التطبيق Starter Edition.

#### نقل الصور ومقاطع الفيديو من جهاز الكمبيوتر إلى هاتف Nokia N77

لنقل الصور ومقاطع الفيديو التي تم تعديلها إلى الجهاز مرةً أخرى. قم بعمل ما يلي:

- قم بتوصيل الجهاز بجهاز كمبيوتر متوافق باستخدام كبل بيانات USB متوافق أو باستخدام اتصال Bluetooth.
  - ابدأ تشغيل التطبيق Starter Edition.
  - اختر الصور ومقاطع الفيديو التي تريد نقلها إلى جهازك.

- ٤ انقر فوق Share في شريط الاختصارات. ثم اختر Send to Mobile Phone.
  - ۵ اختر موافق.

## ترتيب الصور والبحث عنها حسب التاريخ

يقوم التطبيق Starter Edition بترتيب الصور آليًا حسب التاريخ حتى يمكن العثور عليها بسهولة. توجد طريقتان للبحث عن الصور حسب التاريخ: مخزون الصور وشاشة عرض التقويم.

للعثور على الصور باستخدام مخزون الصور؛ قم بعمل ما يلي:

- اختر Photo Well في شريط الاختصارات.
- أ في الخط الزمني الموجود أسفل شريط الاختصارات. اختر الشهر الذي تريد عرض الصور الخاصة به. يتم عرض الصور التي تنتمي إلى هذا الشهر ضمن مخزون الصور.

للعثور على الصور باستخدام شاشة عرض التقويم؛ قم بعمل ما يلي:

- اختر Calendar View في شريط الاختصارات.
- أ في شاشة عرض التقويم، اختر يوم يشتمل على صور لعرض جميع الصور الملتقطة في هذا اليوم.
  - تنقل عبر الأشهر باستخدام أزرار الأسهم الموجودة أعلى شاشة التقويم.

ترتيب الصور والبحث عنها باستخدام الرموز

ابحث عن الصور باستخدام رموز كلمات أساسية للبحث عن الصور استنادًا إلى الأشخاص الموجودين في الصور والمكان والحدث والسمات الأخرى للصورة. عندما تقوم بتمييز الصور برموز. لن تكون بحاجة حينئذ إلى تذكر اسم الملف أو التاريخ أو الحافظة لكل صورة.

انقر فوق Organize في شريط الاختصارات لفتح لوحة الرموز Tag.

لإنشاء رمز خاص بك؛ قم بعمل ما يلي:

- ۱ انقر فوق New في لوحة الرموز Tag، ثم اختر New Tag.
- ۲ في مربع الحوار Create Tag. استخدم قائمة Category لاختيار القائمة الفرعية التي تريد سرد الرمز ضمنها.
- ۳ في مربع النص Name، أدخل الاسم الذي تريد تسمية الرمز به.
  - ٤ في مربع النص Note. أدخل أية معلومات تربد إضافتها حول الرمز.
    - ۵ اختر موافق.

يظهر الرمز في لوحة الرموز Tag ضمن الفئة الرئيسية أو الفئة الفرعية التى قمت باختيارها.

لإرفاق رمز بصورة. اسـحـب الرمز من لوحة الرموز Tag إلى الصورة في مخزون الصور.

للبحث عن الصور. انقر نقرًا مزدوجًا فوق أحد الرموز في لوحة الرموز Tag، وسيتم من خلال عملية البحث العثور على كافة الصور التي تحتوي على هذا الرمز المعين مرفقًا بها.

لتضييق نطاق الصور والانتقال إلى شهر بعينه. انقر فوق الشريط ضمن الخط الزمني.

إذا تم إنشاء ألبوم جديد في الجهاز. فعليك إضافة الصور الموجودة به ونقل الصور إلى التطبيق Starter Edition. بينما تظهر معلومات الألبوم كرمز جديد أسفل Imported Tags.

#### إصلاح الصور

لإصلاح أكثر المشكلات شيوعًا بالنسبة للصور. قم بعمل ما يلي:

- اختر صورة من مخزون الصور.
- انقر فوق Fix photo في شريط الاختصارات. يقوم التطبيق Starter Edition بعمل نسخة من ملف الصورة الأصلية للتعديل.

لإصلاح الصورة آليًّا. اختر Auto Smart Fix. ولإصلاح الصورة يدويًّا. اختر ...Fix Photo Window. ومما يلي: General - لاختيار التصحيح الآلي للألوان أو المستويات أو التباين أو الحدة.

Crop - لاقتصاص صورة لتحسين تكوينها أو لإضافة تأثير إلى صورة. Red Eye - لتصحيح تأثير العين الحمراء الذي يسببه فلاش الكاميرا.

## تشغيل مقاطع الفيديو وتعديلها

لتشغيل مقاطع الفيديو. انقر نقرًا مزدوجًا فوق ملف الفيديو ثم انقر فوق Play ضمن نافذة الفيديو.

لتعديل مشاهد وإعادة ترتيبها ومسحها في الأفلام الموجودة على الهاتف المحمول: قم بعمل ما يلي:

- ١ انقر بزر الماوس الأيمن فوق ملف الفيلم. واختر Edit Mobile Movie. سترى الإطار الأول من الفيديو في إطار الفيديو. يوضح التمييز الأزرق في الخط الزمني أسفل إطار الفيديو الإطار الذي تقوم بعرضه.
- لبدء التشغيل أو الإيقاف المؤقت أو الانتقال للبداية أو الانتقال للنهاية. استخدم أزرار التحكم أسفل إطار الفيديو. للانتقال عبر الفيديو. اسحب علامة التمييز الأزرق في الخط الزمني.
- ٣ الاختيار جزء من الفيديو لاقتصاصه أو إعادة ترتيبه أو مسحه.
  قم بأي مما يلي:
  - اسحب مقابض الاختيار التي توجد في بداية الخط الزمنى ونهايته.
- لتمييز وقت بداية الاختيار، اضغط مع الاستمرار على مفتاح Shift, وانقر داخل الخط الزمني. لتمييز وقت النهاية, اضغط مع الاستمرار على مفتاح Ctrl, وانقر داخل الخط الزمني.
  - بعد اختيار أحد الأقسام. يمكنك سحب شريط الاختيار في الخط الزمني.

لمسح الجزء المحدد من الفيديو. انقر فوق الزر Delete Selection في شريط الأدوات. لاقتصاص التحديد ومسح الأجزاء خارجه. انقر فوق الزر Trim Selection في شريط الأدوات. لنسخ ما تم تحديده ولصقه في نقطة زمنية أخرى. انقر فوق الزر Copy Selection في شريط الأدوات. اسحب التمييز الأزرق في الخط الزمني للنقطة المطلوبة. وانقر فوق الزر Paste.

#### المزيد من المعلومات

للحصول على تعليمات إضافية حول وظائف البرنامج. اختر Adobe Photoshop Album Starter Edition 3.0 Help... < Help في القائمة الرئيسية.

وللحصول على دعم المنتج والمزيد من المعلومات حول التطبيق Starter Edition. قم بزيارة الموقع

.www.adobe.com/products/photoshopalbum/starter.html